- Инструкция по участию в 1 (отборочном) туре конкурса «Нижегородский бухгалтер – 2025» ТУТ
- Инструкция по участию в конкурсе «Бухгалтерские династии Нижегородской области» ТУТ

# Инструкция по участию в 1 (отборочном) туре конкурса «Нижегородский бухгалтер – 2025»

**ШАГ 1.** Зайдите на портал <u>https://hr.nobl.ru/</u> и нажмите на кнопку «Конкурс «Нижегородский бухгалтер 2025»

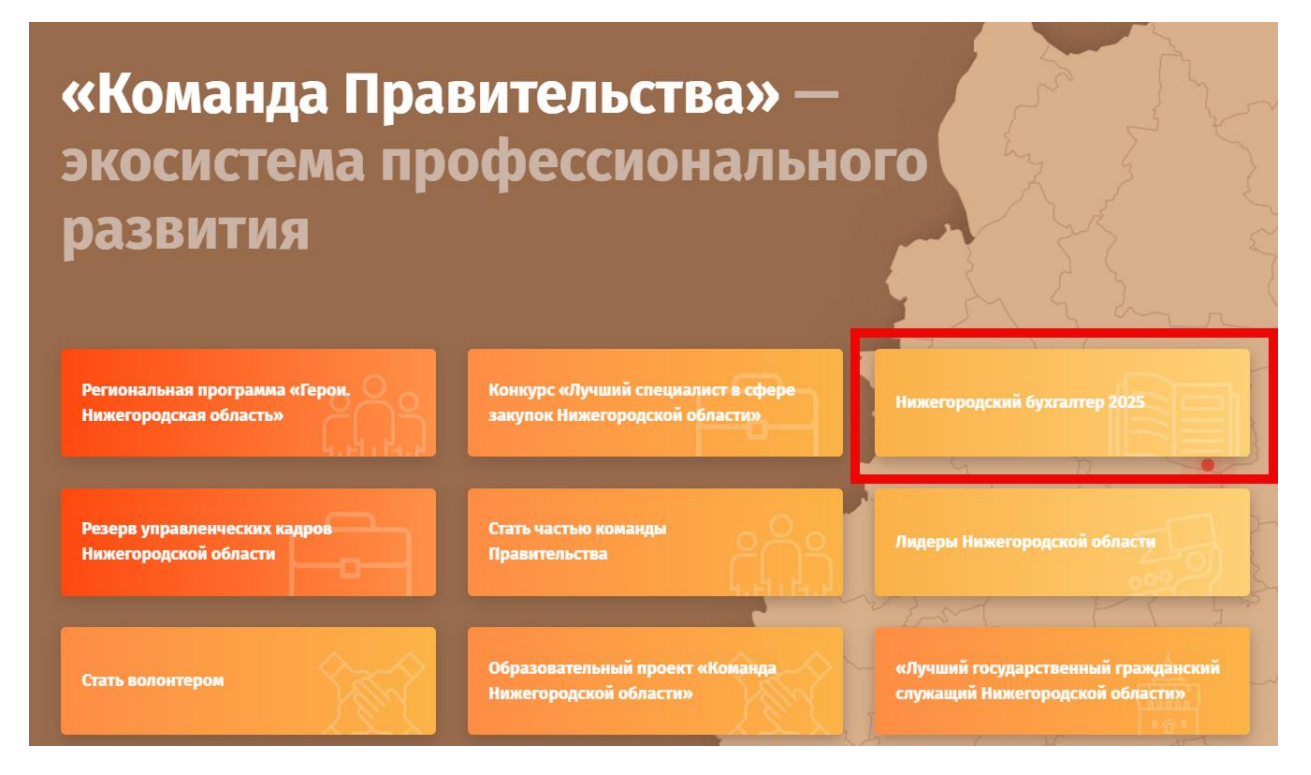

Или перейдите по ссылке: <u>https://hr.nobl.ru/ru-RU/contests/buh2025</u>

ШАГ 2. Ознакомьтесь с правилами участия.

| Состор Приловий Информации | Конкурс профессионального мастерства «Нижегородский бухгалтер» – результа<br>совместной работы министерства финансов Нижегородской области, министерств<br>кадровой политики Правительства Нижегородской области, АНО ДПО «Корпоративны<br>университет Правительства Нижегородской области» и компании «Агентство Правово<br>Информации» – нижегородского центра Сети КонсультантПлюс.<br>Цель конкурса – развитие профессиональной бухгалтерской сферы через открытун<br>конкуренцию и обмен опытом между ее представителями. Несколько месяцев участник<br>будут соревноваться за звание лучшего бухгалтера в коммерческой и бюджетной сфере.<br>Конкурс проводится с 2000 года, с 2019 года соревнование проходит с помощью портал<br>анализа кадрового потенциала «Команда Правительства».<br>Приглашаем Вас принять участие в конкурсе «Нижегородский бухгалтер 2025». |
|----------------------------|----------------------------------------------------------------------------------------------------|
|                            | Правила участия:                                                                                                    |

**ШАГ 3**. Пролистав (спустившись) вниз по странице, выберите одну из двух номинаций – нажмите на выбранную номинацию (**можно принять участие только в одной из двух номинаций**).

#### Выберите для участия одну из двух номинаций

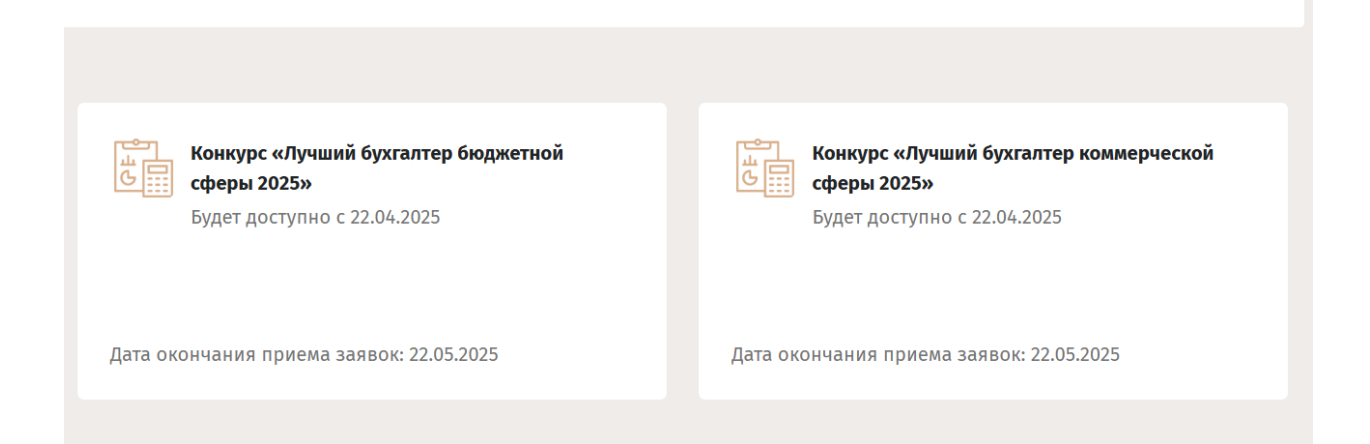

**ВАЖНО**: с 2024 года для участия в конкурсе введено ограничение — **победители**, занявшие 1-ые места в конкурсе в 2024 году **не могут принимать участия** в тех же номинациях конкурса 2025, в которых они победили в конкурсе «Нижегородский бухгалтер – 2024».

Примите участие по ссылке: <u>https://hr.nobl.ru/ru-RU/contests/buh2025</u>

ШАГ 4. На открывшейся странице нажмите кнопку «Откликнуться»

| Команда правительства<br>Нижегородской области  | Стратегия   | Лидеры России  | Вакансии | FAQ | <br>w       | ٩  | Личный кабинет |  |
|-------------------------------------------------|-------------|----------------|----------|-----|-------------|----|----------------|--|
| Конкурс «Лучший бухгал<br>Министерство финансов | тер бюджетн | ой сферы 2025» |          |     |             | От | кликнуться     |  |
| коман,                                          | ЦА ПРАВ     | вительст       | ΈΑ       |     | 📄 Распечата | ть |                |  |

**ШАГ 5.** Если вы еще не в личном кабинете, войдите через свой аккаунт на ГОСУСЛУГАХ, введите ваш логин и пароль. Далее введите код из смс, когда система попросит предоставить доступ к Вашим данных – согласитесь.

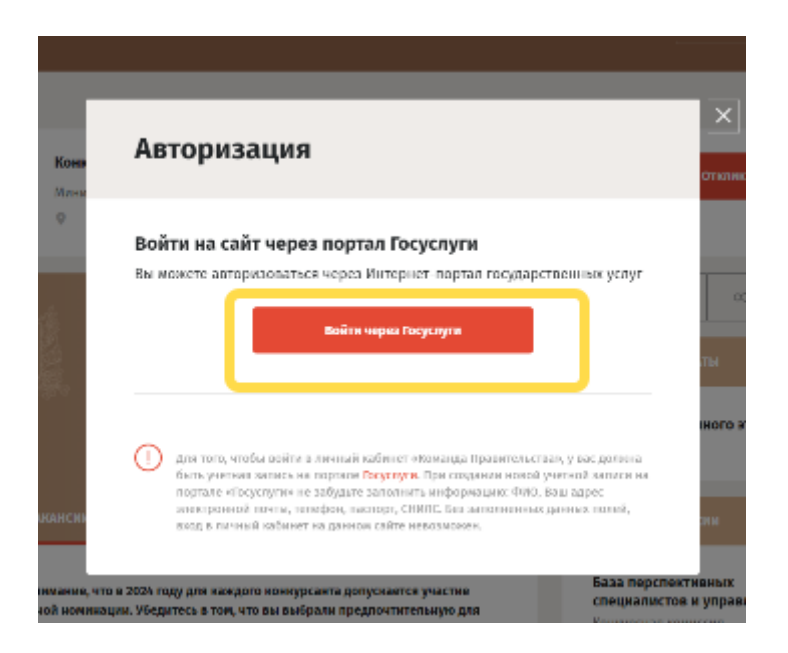

Примите участие по ссылке: <u>https://hr.nobl.ru/ru-RU/contests/buh2025</u>

| госуслуги                     |                                            |
|-------------------------------|--------------------------------------------|
| Чарана<br>Другой пользователь | < <b>госуслуги</b>                         |
| Пароль                        | Подтвердите вход                           |
| осстановить<br>Войти          | Код подтверждения отправлен на номер<br>+7 |
| Войти другим способом         | Т                                          |
| QR-код Эл. подпись            | Отправить повторно через<br>00:56          |
|                               |                                            |
| Не удаётся войти?             | Не приходит смс                            |

ШАГ 6. После авторизации на портале повторите шаги 1-4.

**ШАГ 7.** Если Вы ранее принимали участие в конкурсе Нижегородский бухгалтер – переходите к шагу 8.

Если вы участвуете впервые – Вам система сообщит об ошибке: Вам необходимо полностью заполнить резюме в разделе «МОИ данные». Для этого кликните на красное слово «заполнить»:

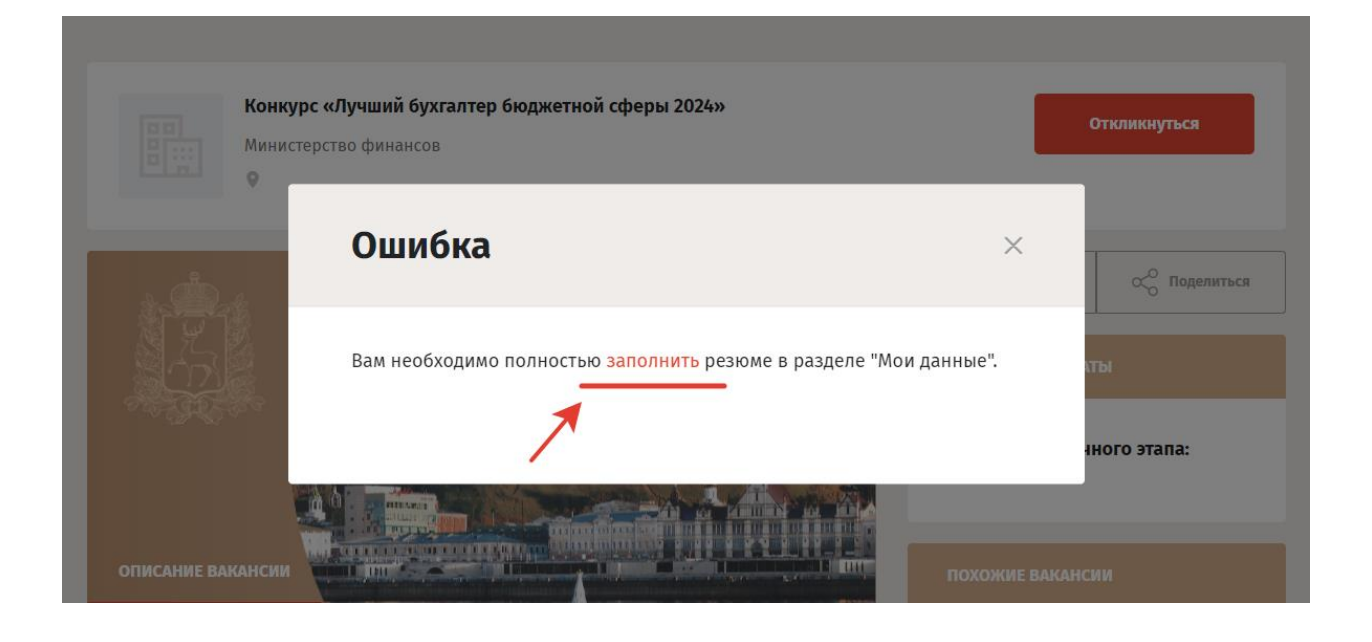

После этого система направит Вас на заполнение данных. Вам надо заполнить все данные, нажав на «плюсики» в каждом разделе.

| ональный<br>Курс<br>2025                                                                                |                                             |                                                                             |                                |              |
|----------------------------------------------------------------------------------------------------|---------------------------------------------|-----------------------------------------------------------------------------|--------------------------------|--------------|
| Телефон                                                                                                 |                                             | E-mail                                                                      |                                |              |
|                                                                                                    |                                             |                                                                             |                                |              |
|                                                                                                    |                                             |                                                                             |                                |              |
| - A COLLACEH NO                                                                                         | учать рассылку на                           | а почту от команды                                                          | правительства                  |              |
|                                                                                                    |                                             |                                                                             |                                |              |
| Я даю свое со<br>соответствии с<br>данных"                                                              | ласие на обработн<br>Оедеральным зако       | ку моих персональни<br>ном от 27.07.2006 N 1                                | ых данных в<br>152-ФЗ "О персо | нальных      |
| Я даю свое со<br>соответствии с<br>данных"                                                              | ласие на обработн<br>Оедеральным зако<br>Сн | ку моих персональни<br>ном от 27.07.2006 N 1<br>качать анкету               | ых данных в<br>152-ФЗ "О персо | нальных      |
| Я даю свое со<br>соответствии с<br>данных"                                                              | ласие на обработн<br>Оедеральным зако<br>Сн | ку моих персональни<br>оном от 27.07.2006 N 1<br>качать анкету<br>Сохранить | ых данных в<br>152-ФЗ "О персо | нальных      |
| ☑ Я даю свое со<br>соответствии с<br>данных"                                                            | ласие на обработн<br>Федеральным зако<br>Ск | ку моих персональни<br>оном от 27.07.2006 N 1<br>качать анкету<br>Сохранить | ых данных в<br>152-ФЗ "О персо | нальных      |
| Я даю свое со<br>соответствии с<br>данных" личные данные                                                | ласие на обработн<br>Федеральным зако<br>Ск | ку моих персональни<br>оном от 27.07.2006 N 1<br>качать анкету<br>Сохранить | ых данных в<br>152-ФЗ "О персо | нальных      |
| Я даю свое со<br>соответствии с<br>данных" личные данные место работы                                   | ласие на обработн<br>Федеральным зако<br>Ск | ку моих персональни<br>ном от 27.07.2006 N 1<br>качать анкету<br>Сохранить  | ых данных в<br>152-ФЗ "О персо | нальных<br>+ |
| <ul> <li>Я даю свое со соответствии с о данных"</li> <li>личные данные</li> <li>место работы</li> </ul> | ласие на обработн<br>Эедеральным зако<br>Сн | ку моих персональни<br>оном от 27.07.2006 N 1<br>качать анкету<br>Сохранить | ых данных в<br>152-ФЗ "О персо | нальных      |

После заполнения каждого раздела необходимо нажать на кнопку «Сохранить» (если она красного цвета)

|                         | Сохранить      |
|-------------------------|----------------|
| ЛИЧНЫЕ ДАННЫЕ           |                |
| Город                   | Место рождения |
| снилс                   | Номер паспорта |
|                         |                |
| Дополнительные контакты | Сохранить      |

Далее, ниже после данных Вы увидите «Список моих резюме», и рядом с эти названием (справа) кнопку «Добавить резюме». Нужно нажать на нее:

| +                  |
|--------------------|
| +                  |
| +                  |
| +                  |
| +                  |
| + Добавить резконе |
| Создано 22.04.2024 |
|                    |
|                    |

**ШАГ 8: Если вы участвовали в конкурсе ранее**, то Вам необходимо перейти в раздел «Мои данные», прокрутить ниже до кнопки «Добавить резюме» и нажать на нее «Добавить резюме»:

| ЛИЧНЫЕ ДАННЫЕ                               |                    |
|---------------------------------------------|--------------------|
|                                             |                    |
| МЕСТО РАБОТЫ                                | +                  |
| образование                                 | +                  |
| дополнительная информ. Ция                  | +                  |
|                                             | 00                 |
| СТАТУС ЛИДЕРА РОССИИ (НЕТ/ЧЕРНОВИК)         | +                  |
|                                             |                    |
| Список моих резюме                          | + Добавить резконе |
| Все Активные Архивные                       |                    |
| Обновлено 22.04.2024 🔘 Редактировать резюме | Создано 22.04.2024 |
|                                             |                    |
| Резюме                                      |                    |

Либо при нажатии Кнопки «откликнутся» система Вам сама предложит создать резюме». Нажмите на «создать резюме»

**ШАГ 9. Для всех.** После того как вы нажали «Создать резюме» (либо «Добавить резюме»).

Выберите предложенное Вам название резюме «2025 Резюме для конкурса Нижегородский бухгалтер».

У Вас откроется анкета из двух вкладок: надо заполнить обе вкладки и нажать «проверить заполненность».

В первой вкладе (сразу откроется) нужно нажать на «Плюс» и заполнить данные, потом нажать на кладку «О себе» и отметить обе галочки (дать согласие)

### Уважаемый участник!

Вам необходимо заполнить представленное резюме. Заполните последовательно три раздела: **«Данные кандидата»**, **«Биография»**, **«О себе»**.

После заполнения всех данных перейдите в раздел Вакансии, выберете интересующую Вас вакансию и нажмите "откликнуться". Ваш отклик будет направлен на обработку экспертам

После отправки отклика на рассмотрение Вам будет доступно прохождение отборочных процедур из раздела **"Мои отклики"**.

| ри возникновении вопросов вы можете обратиться | я по адресу. пішнов.ти | _          |
|------------------------------------------------|------------------------|------------|
| 2024 Резюме для конкурса Нижегородский         | бухгалтер 🧪            |            |
|                                                |                        |            |
|                                                |                        |            |
| Выберите резюме                                | ~                      | Копировать |
| езюме заполнено 09                             |                        |            |
| БИОГРАФИЯ                                      | О СЕБЕ                 |            |
| СВЕДЕНИЯ О РАБОТЕ И ДОЛЖНОСТЯ                  | x                      | +          |
|                                                |                        |            |
|                                                |                        |            |
|                                                |                        |            |

При возникновении вопросов Вы можете обратиться по adpecy: hr@nobl.ru

| БИОГРАФИЯ              | О СЕБЕ          |  |
|------------------------|-----------------|--|
|                        |                 |  |
| СВЕДЕНИЯ О РАБОТЕ И Д  | цолжностях      |  |
| Ваше место работы в    | настоящее время |  |
| Заполняется автоматиче | ски из профиля  |  |
| Название организаци    | и               |  |
| Ваша актуальная дол    | жность          |  |
| Заполняется автоматиче | ски из профиля  |  |
| Внесите сведения:      |                 |  |
|                        |                 |  |

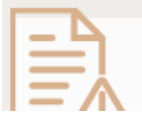

ВНИМАНИЕ! Для участия в конкурсе вам нужно ответить на все вопросы.

| персоналы<br>Правитель                   | ных данных в рамках участия в программе «команда<br>ства" Нижегородской области, а также в целях, |                          | ы/ һеш               |
|------------------------------------------|---------------------------------------------------------------------------------------------------|--------------------------|----------------------|
| предусмот                                | зенных законодат                                                                                  | Краудфанди               | нговы                |
| Мне изв<br>повлечь<br>Правите<br>меня пр | Информация                                                                                        | ×                        |                      |
|                                          | Все поля заполнены!                                                                               |                          |                      |
| ИМАНИЕ! ДЛ                               | Ок                                                                                                | 71<br>51                 | И<br>?               |
| ереезду                                  | муниципальной службе                                                                              | Будем рады<br>все имеющи | ответит<br>иеся у Ва |

ШАГ 10. Затем повторите шаги 1-4.

**ШАГ 11**. После нажатия «Откликнуться» система предложит Вам выбрать резюме для отклика. Выберите резюме, которое Вы создали и нажмите на кнопку «Отправить».

| g | Отклик на вакансию ×                                    |   |
|---|---------------------------------------------------------|---|
|   | Конкурс «Лучший бухгалтер бюджетной сферы 2024»         |   |
|   | Министерство финансов                                   |   |
|   | Выберите резюме для отклика                             |   |
|   | 2024 Резюме для конкурса Нижегородский бухгалтер от 🚽 🚽 | 4 |
|   | Что произойдет при отправке отклика?                    |   |
|   | Отправить Отменить                                      |   |
|   |                                                         | C |

Вы увидите сообщение, что отклик отправлен. Нажмите «ОК»

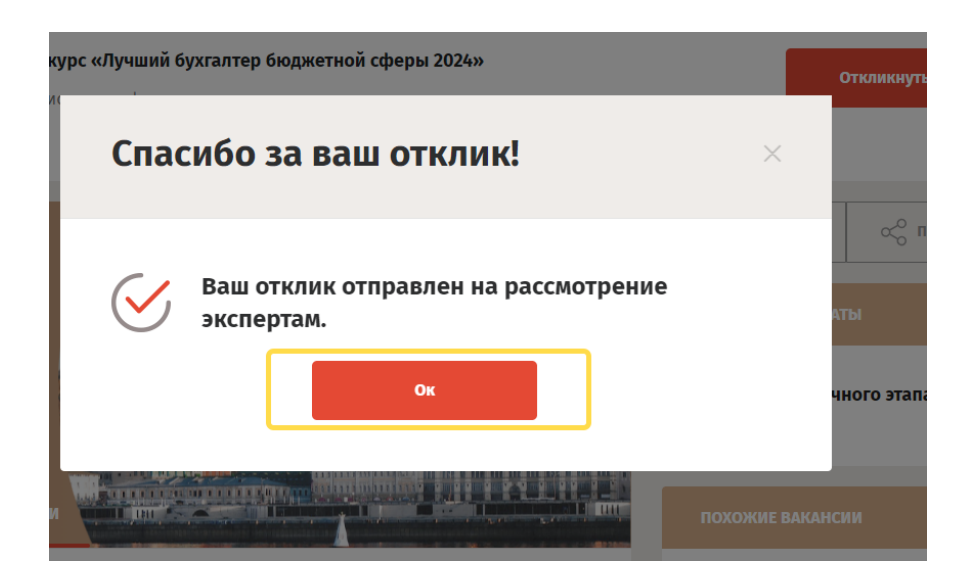

ШАГ 12. Можно переходить к самому конкурсу.

Не закрывая вкладку, перейдите в раздел «Мои конкурсы» (справа).

(Вкладку можно также увидеть, если справа вверху нажать «Личный кабинет»)

| Команда правительства<br>Нижегородской области                                                                                                    | Вакансии Стажировки | Новости                                              | Служение              | w                           | <b>А Личный кабинет</b>                       |
|----------------------------------------------------------------------------------------------------|---------------------|------------------------------------------------------|-----------------------|-----------------------------|-----------------------------------------------|
| Мои личные данные                                                                                                    |                     |                                                      |                       | Мои да<br>Служе             | анные                                         |
|                                                                                                    |                     |                                                      |                       | Мои о<br>Мои ко<br>Мои до   | тклики<br>онкурсы<br>окументы                 |
| Телефон                                                                                                    | E-mail              |                                                      |                       | Уведо<br>Кабин              | мления<br>ет сотрудника                       |
| □ Я согласен получать рассылку на почту от "Команды Правительства"<br>Я даю свое согласие на обработку моих персональных данных в<br>соответствии с Федеральным законом от 27.07.2006 № 152-ФЗ "О персональных<br>данных" |                     | <ul><li>План р</li><li>Обуче</li><li>Карье</li></ul> | развития<br>ние<br>ра |                             |                                               |
| Скачат                                                                                                    | ь анкету            |                                                      |                       | ► Сотру,<br>Порта.<br>Прави | <sub>дникам</sub><br>л развития<br>ла участия |
|                                                                                                    |                     |                                                      |                       | Инстр                       | укция по заполнению                           |

Пролистайте вниз, до названия «Номинация лучший бухгалтер бюджетной (коммерческой) сферы 2025».

Листайте ниже и справа Вы увидите кнопку «Пройти тестирование» - нажимайте на нее и проходите тестирование.

## Мои конкурсы

#### Уважаемый участник!

В данном разделе представлена вся Ваша история участия в конкурсах проекта "Команда Правительства".

Будьте внимательны, нажатие на кнопку **«Отозвать»** отклик ведет к архивации вашего отклика и прекращению участия в конкурсе. Нажатие на **"Восстановить"** отклик ведет к возможности продолжения участия в конкурсе без пересчета баллов за уже пройденные этапы.

| Все                            | Активные Архивные                                      |                                                                          |
|--------------------------------|--------------------------------------------------------|--------------------------------------------------------------------------|
| Наименование                   | конкурса                                               |                                                                          |
| Дата отклика<br>От             | До                                                     | Очистить фильтр                                                          |
|                                | до                                                     |                                                                          |
| Дата отклика<br>Конку<br>Минис | .2024<br>урс «Лучший бухгалтер бн<br>стерство финансов | • активный Окончание отбора 23.05.20<br>оджетной сферы 2024»<br>Отозвать |

4

| Дата отклика      | 2024                                           | • АКТИВНЫЙ            | Окончание отбора 23.05.2          |
|-------------------|------------------------------------------------|-----------------------|-----------------------------------|
| Кон<br>Кон<br>Мин | <b>курс «Лучший бухг</b><br>истерство финансов | алтер бюджетной сферы | 2024» Отозвать                    |
| Подробнее 🗸       | ×                                              | Поте                  | енциал (общий балл): <b>0</b> / 1 |
| Результаты ог     | ценки кандидата<br>Оценка                      |                       | Оценка                            |
|                   | резюме                                         |                       | за тестирование                   |
| Статус этапа с    | тбора                                          |                       |                                   |
| Отлик             |                                                | Тестирование          |                                   |
| Диагност          | ическая карта                                  | Пройти тестирование   |                                   |
|                   |                                                |                       |                                   |

## Тестирование состоит из 30 тестовых вопросов, Вы можете начать тестирование, прерваться, если нужно и потом продолжить.

#### Для этого зайдите на портал Команды Правительства» и повторите Шаг 11.

**ШАГ 12.** После того, как вы прошли тестирование – Вы можете посмотреть результаты (в процентах) – для этого перейдите в раздел «Мои конкурсы» найдите «Номинация лучший бухгалтер бюджетной (коммерческой) сферы 2024» и ниже Вы увидите результат тестирования в %.

| Команда правительства<br>Служ Нижегородской области | Вакансии Стажировки Новост                | и Служение чк 🖉 Личный кабинет                   |
|-----------------------------------------------------|-------------------------------------------|--------------------------------------------------|
| Мои личные данны                                    | le                                        | Мои данные                                       |
|                                                     |                                           | Служение                                         |
| A                                                   |                                           | Мои отклики                                      |
|                                                     |                                           | Мои конкурсы                                     |
| Телефон                                             | E-mail                                    | Мои документы                                    |
| 10.00                                               | (*********                                | Уведомления                                      |
|                                                     | и на поити от "Команлы Правительства"     | Кабинет сотрудника                               |
| ☑ Я даю свое согласие на обраб                      | отку моих персональных данных в           | <ul><li>План развития</li><li>Обучение</li></ul> |
| соответствии с Федеральным за<br>данных"            | коном от 27.07.2006 N 152-ФЗ "О персона   | альных                                           |
|                                                     | ▶ Сотрудникам                             |                                                  |
|                                                     |                                           | Портал развития                                  |
|                                                     | Сохранить                                 | правила участия                                  |
|                                                     |                                           |                                                  |
| Конкурс «Лучши<br>Министерство фи                   | <b>ій бухгалтер бюджетной с</b><br>нансов | феры 2024» Отозвать                              |
| Подробнее 🔨                                         |                                           | Потенциал (общий балл): <b>15</b> / 100          |
| Результаты оценки кандида                           | ITA                                       |                                                  |
| Оценка                                              |                                           | Оценка                                           |
| резюме                                              |                                           | за тестирование                                  |
| -                                                   |                                           | / 100                                            |
| Статус этапа отбора                                 |                                           |                                                  |
| Отлик                                               | Тестиров                                  | ание                                             |
| Диагностическая карта                               | Пройти тестирован                         | ие                                               |
|                                                     |                                           |                                                  |
|                                                     |                                           |                                                  |
|                                                     |                                           |                                                  |

#### Внимание:

- диагностическую карту (слева) для конкурса заполнять не нужно;
- показатель «Потенциал (общий балл) никак не влияет на результат конкурса.

### Желаем удачи в конкурсе!

Если у Вас возникнут какие-либо затруднения – Обращайтесь:

По техническим вопросам по тел. 435-63-06 (Войнов Артем Александрович) или на почту <u>hr@nobl.ru</u>

По организационным вопросам **+7 9200107007** (Светлана) или на почту <u>svetlana.terenina@api/nno/ru</u>

Примите участие по ссылке: <u>https://hr.nobl.ru/ru-RU/contests/buh2025</u>